Cara menjalankan program

- 1. Intall text editor sperti visual Studio Code,C++,dll.
- 2. Install aplikasi XAMPP/Laragon Minimal versi PHP 7.3.0.
- 3. Download composser
- 4. Buka "Command Prompt" dan ketikkan perintah berikut untuk membuat project cd c:\xampp\htdocs mkdir laravel7 composer create-project laravel/laravel web "7.4.\*" --prefer-dist
- 5. Simpan folder project "sesuaikan nama project kamu" di "C:\xampp\htdocs\". Lokasi xampp dan C:\laragon\www\ untuk pengguna laragon, sesuaikan dengan saat instalasi.
- 6. Jalankan XAMPP/Laragon Control Panel.
- 7. Start Apache dan Mysql.
- 8. Buka terminal
- 9. Buat database baru dengan nama peminjaman\_barang dengan perintah CREATE DATABASE NAMA\_DATABASE pada teriminal
- 10. Membuat tabel baru dengan perintah CREATE TABLE NAMA\_TABLE pada terminal
- 11. buka file ".env" yang ada di folder project Kamu.
- 12. Sesuaikan DB\_DATABASE dengan nama database yang telah dibuat
- 13. Buka project di text editor.
- 14. Buka aplikasi di browser dengan klik Go Live di bagian bawah kanan atau melalui file:///C:/laragon/www/front-end/public/index.html